# 统一客户专区

## 联系人信息修改操作指引

# (一) 菜单节点

需登录统一客户专区 biz. sscc. com 进行联系人信息修改。

路径:统一客户专区-用户管理-联系人管理。

| <b>\$</b> | 客户服务 | > | • 账号信息  |
|-----------|------|---|---------|
| 20        | 用户管理 | > | ◎ 账号管理  |
| ÷         | 下载专区 |   | ◎ 联系人管理 |

(二) 操作步骤

统一客户专区认证用户可对公司联系人信息进行新增、编辑、查询和删除。

### 1、查询联系人信息

通过搜索"联系人姓名"、"手机"、"邮箱"、"联系人类型" 任意一项即可查询联系人信息。

| ③ 用户管理 / 联系人管理 |    |       |           |
|----------------|----|-------|-----------|
| 联系人姓名          | 手机 | 联系人类型 | じ 重度 Q 直向 |

#### 2、新增联系人

| ◎ 用户管理 / 联系人管理 |    |       |           |
|----------------|----|-------|-----------|
| 联系人姓名          | 手机 | 联系人类型 | C 重西 Q 盒词 |
| + 新増           |    |       |           |

点击"新增"即可进入联系人信息新增界面,信息填写完毕即可 点击"保存",界面内容如下:

| 温馨提示: | 手机号码和邮箱, | 二选一必填。    |
|-------|----------|-----------|
|       |          | ~ /4 // 0 |

| 联系人信息 | 息新增 |
|-------|-----|
|-------|-----|

Х

| 係人姓名  |                                                                                                    |                                                                                                    |
|-------|----------------------------------------------------------------------------------------------------|----------------------------------------------------------------------------------------------------|
| 手机号码  |                                                                                                    |                                                                                                    |
| 固定电话  |                                                                                                    |                                                                                                    |
| 邮箱    |                                                                                                    |                                                                                                    |
| 联系人类型 | <ul> <li>发票联系人</li> <li>技术联系人</li> <li>网关联系人</li> <li>东莞发票联系人</li> <li>个人标签</li> <li>满意度调查联系人</li> <li>线上活动</li> </ul> | <ul> <li>业务联系人</li> <li>签约联系人</li> <li>其他联系人</li> <li>东莞签约联系人</li> <li>网络与信息安全事件通报联络人</li> <li>不负责满意度调查</li> <li>南方中心业务</li> </ul> |
| 部门    |                                                                                                    |                                                                                                    |
| 联系地址  | 国家/地区 ✔ 地区                                                                                                    | ♥ 省份 ♥ 城市 ♥                                                                                                    |

### 3、编辑联系人

| 序号 | 联系人姓名    | 联系人类型   | 手机    | 电话 | 邮箱 | <b>部6门</b> | 职务 | 地址 | 操作   |
|----|----------|---------|-------|----|----|------------|----|----|------|
| 1  | Circle . | 10000 C | 10000 |    |    |            |    | 中国 | 编辑删除 |

取消

保存

点击"编辑"修改联系人的信息,修改的内容涉及"联系人姓名"、

"手机号码"、"固定电话"、"邮箱"、"联系人类型"、"部门"、 "联系地址"。

| 联系人姓名 |                                                                                                    |      |                                                                                                    |                       |    |  |
|-------|----------------------------------------------------------------------------------------------------|------|----------------------------------------------------------------------------------------------------|-----------------------|----|--|
| 手机号码  |                                                                                                    |      |                                                                                                    |                       |    |  |
| 固定电话  |                                                                                                    |      |                                                                                                    |                       |    |  |
| 邮箱    |                                                                                                    |      |                                                                                                    |                       |    |  |
| 联系人类型 | <ul> <li>发票联系人</li> <li>技术联系人</li> <li>网关联系人</li> <li>东莞发票联系人</li> <li>个人标签</li> <li>满意度调查联系</li> <li>线上活动</li> </ul> | Д    | <ul> <li>业务联系人</li> <li>签约联系人</li> <li>✓ 其他联系人     <li>东莞签约联系     <li>网络与信息</li> <li>网络与信息</li> <li>不负责满意思</li> <li>南方中心业务</li> </li></li></ul> | 《人<br>?全事件通报联\$<br>;; | 各人 |  |
| 部门    |                                                                                                    |      |                                                                                                    |                       |    |  |
| 联系地址  | 中国 ~                                                                                                    | 地区 Y | 省份 🗸 🗸                                                                                                    | 城市                    | ~  |  |
|       |                                                                                                    |      |                                                                                                    |                       |    |  |
|       |                                                                                                    |      |                                                                                                    |                       |    |  |

4、删除联系人

| 序号 | 联系人姓名 | 联系人类型 | 手机                                                                                                    | 电话 | 邮箱 | 部门 | 职务 | 地址 | 操作    |
|----|-------|-------|----------------------------------------------------------------------------------------------------|----|----|----|----|----|-------|
| 1  | Ten . |       | and the second second sec |    |    |    |    | 中国 | 編輯 删除 |

删除联系人相关提示,如果点击"确认"该联系人信息即刻删除, 后续如需恢复该联系人,需要重新进行联系人信息的新增。